# User's Guide

ICON 3.5C Display

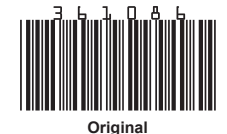

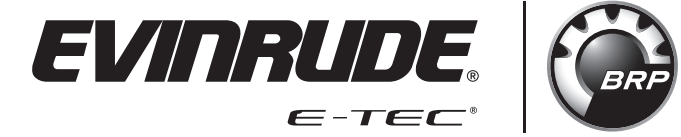

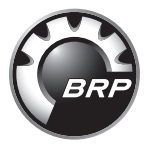

# TABLE OF CONTENTS

| Table of Contents       | .1  |
|-------------------------|-----|
| Safety Information      | . 2 |
| Product information     | . 3 |
| System Functions        | . 4 |
| Display Mode Functions  | . 4 |
| Display Mode Selections | . 4 |
| Unit Selection          | . 4 |
| Display Parameters      | . 5 |
| system information      | . 6 |
| System Faults           | . 6 |
| Turning the Display ON  | .7  |
| Using the Display       | . 8 |
| display screens         | . 9 |
| Home 1                  | . 9 |
| Home 2                  | 10  |
| Boat 1                  | 11  |
| Boat 2                  | 12  |
| Engine 1                | 13  |
| Engine 2                | 14  |
| Mode Selection          | 15  |
| Throttle Source         | 15  |
| Trim Assist             | 16  |
| Winterization           | 16  |
| Power Steering          | 17  |
| Back Light              | 17  |
| Settings                | 18  |
| Configuration           | 18  |
| Calibration             | 20  |
| Restore Defaults        | 24  |
| Firmware Information    | 25  |
| installation            | 26  |
| Mounting                | 26  |
| Port Identification     | 27  |
| Wiring Harness Detail   | 28  |
| Mounting Template       | 31  |
|                         |     |

# SAFETY INFORMATION

This user's guide may contain the following safety messages:

#### 

Indicates a hazardous situation which, if not avoided, will result in death or serious injury.

## 

Indicates a hazardous situation which, if not avoided, could result in death or serious injury

## 

Indicates a hazardous situation which, if not avoided, could result in minor or moderate personal injury.

# NOTICE

Indicates an instruction which, if not followed, could severely damage engine components or other property.

This user's guide contains information to prevent personal injury and damage to equipment. Use this guide in combination with the boat and outboard operator's guides. Always follow safety and operation information.

# **PRODUCT INFORMATION**

The *ICON* 3.5C Display is designed for use with *Evinrude E-TEC*<sup>®</sup> G2 outboards. The display communicates with the outboard, remote control(s), and other network connected devices, by means of a *NMEA* 2000<sup>®</sup> compliant network.

The display handles standard *NMEA 2000* messages and proprietary messages. The display controls a number of helm functions and options. Some options and/or modes of operation are not possible to access without this display present in the system. Select outboard sensor calibrations and functions are also accessible through the display.

The display incorporates a 3.5 in. (90 mm) color screen.

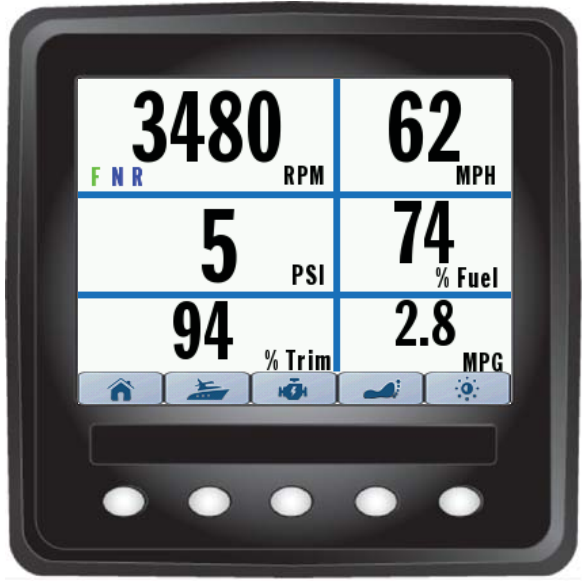

216762-02

#### FEATURES

Supports single outboard applications

320 x 240 Quarter-Video Graphics Array (QVGA) display resolution

Viewable with polarized sunglasses

Bright illumination - 750 Nit (750 cd/m<sup>2</sup>)

Firmware update capability via USB interface

Integrates with Evinrude ICON II remote controls and Evinrude E-TEC G2 outboards

NMEA 2000 network interface

Pre-configured user selectable screens

Descriptive text for fault codes and procedures

Multi-language support

## **System Functions**

The display provides a number of user selectable modes and configuration menus. Select modes affect unit selection and screen appearance. Other modes interact with and affect remote control and outboard operation and functionality.

This display interacts with system components including one *Evinrude E-TEC G2* outboard, up to two remote controls, and devices on a *NMEA 2000* network.

#### **Display Mode Functions**

- Calibration
  - •Trim upper and lower limits
  - •Tilt maximum level
  - •Fluid tank type, volume, and level up to four
  - •Fuel ECO (Economy) period
  - •Fuel ECO reset
- Back light control

## **Display Mode Selections**

- Unit Selection
  - •U.S. (this is the default choice when the gauge is initially powered on)
  - Metric
  - Imperial
- Language Selection
  - •English EN
  - •French FR
  - •Spanish ES
  - •Italian IT
  - •German DE

#### **Unit Selection**

| U.S.                   | Metric                    | Imperial                  |
|------------------------|---------------------------|---------------------------|
| Degrees Fahrenheit     | Degrees Celsius           | Degrees Celsius           |
| Feet (depth)           | meters                    | Feet                      |
| Gallons per Hour       | Liters per hour           | Imperial gallons per hour |
| Miles per Gallon       | Liters per 100 Kilometers | Miles per Imperial gallon |
| Miles per Hour         | Kilometers per Hour       | Miles per Hour            |
| percent                | percent                   | percent                   |
| Pounds per Square Inch | kilospascals              | Pounds per Square Inch    |
| Revolutions per Minute | Revolutions per Minute    | Revolutions per Minute    |
| Volts                  | Volts                     | Volts                     |
| Miles                  | Kilometers                | Miles                     |
| Month, Day, Year       | Day, Month, Year          | Day, Month, Year          |

# **Display Parameters**

The display supports the following data:

| System Faults                                                                                                   | Language Selection<br>• English - French - Spanish - German -<br>Italian                                                                         |
|----------------------------------------------------------------------------------------------------|----------------------------------------------------------------------------------------------------|
| RPM                                                                                                    | Throttle Lever Position                                                                                                    |
| Fuel Flow                                                                                                    | Operating Hours                                                                                                    |
| Water Pressure                                                                                                  | Low Oil Warning                                                                                                    |
| Battery Voltage                                                                                                 | Fuel Economy                                                                                                    |
| Cooling Water Temperature                                                                                       | Mode Selection <ul> <li>Trim Assist</li> <li>Power Steering Assist</li> </ul>                                                                    |
| Trim Position                                                                                                   | Winterization                                                                                                    |
| Oil Level <ul> <li>From outboard mounted oil tank</li> <li>From vessel mounted oil tank</li> </ul>              | Hand/Foot Throttle Command Source                                                                                                    |
| <ul><li>Fluid Levels - Four inputs</li><li>2X oil, 2X fuel</li><li>Sourced from remote control inputs</li></ul> | <ul> <li>Settings</li> <li>Trim Sender Calibration</li> <li>Tilt Limit Calibration</li> <li>Fluid Level Configuration and Calibration</li> </ul> |
| Speed Over Ground                                                                                               | <ul><li>back light Control</li><li>Display Selected</li><li>Remote Control Selected</li></ul>                                                    |
| Unit Selection<br>• US - Metric - Imperial                                                                      | Audible Alarms                                                                                                    |

# SYSTEM INFORMATION

# **System Faults**

System faults are generated by the outboard, the remote control, and a mechanical control module (if equipped).

When an active or current fault is broadcast on the NMEA 2000 network, the display will:

1) Show the active fault.

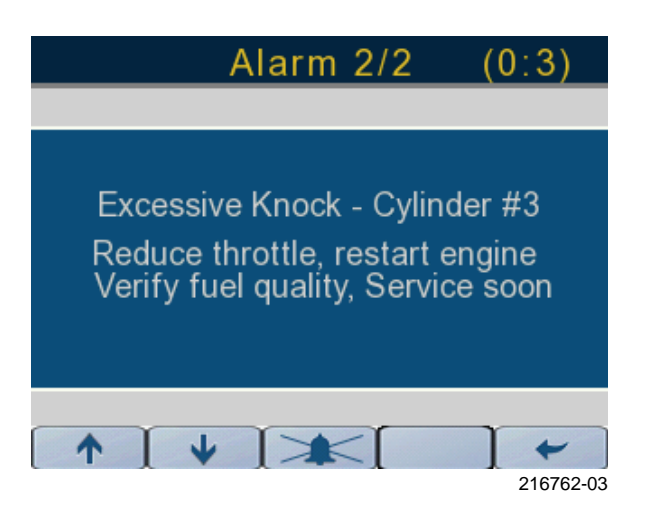

2) Displays an Engine Status indicator – Check Engine (circled in red), Temperature, Oil, or Battery).

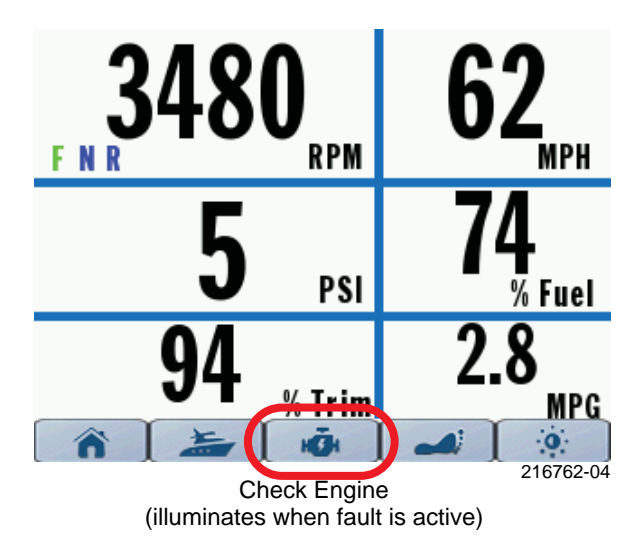

3) Initiate a pop-up warning with the fault information displayed and activate an engine status indicator. The pop-up color will be orange or red.

An orange-colored Pop Up WILL NOT activate the warning horn. A red-colored pop-up WILL activate the warning horn. Low Oil and Fault Code warnings will pop-up and overlay on any currently displayed page:

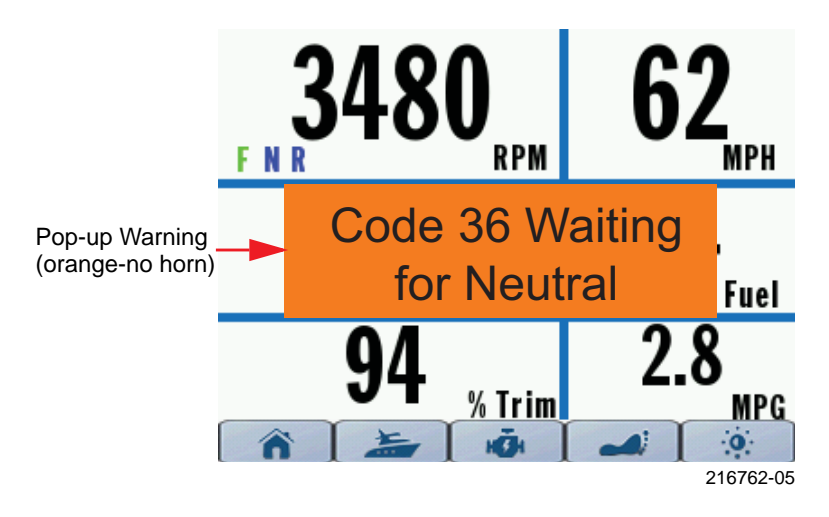

A pop-up warning and audible warning, or both, will remain in effect until acknowledged by the operator. If a fault is active, it will be displayed in Active Faults information on the Engine 2 page.

# TURNING THE DISPLAY ON

Turn the key switch to the On position or start the outboard to turn the display on.

|                     | Problem                    | Solution                                                                            |
|---------------------|----------------------------|-------------------------------------------------------------------------------------|
| Troubleshooting Tip | Display does not power On. | Charge the network power supply battery to a mini-<br>mum of 12.5V.                 |
|                     |                            | Disconnect wiring harness<br>from back of gauge, and<br>then securely reconnect it. |

# USING THE DISPLAY

Press a button to once to access its first screen, press the same button again to access its second screen.

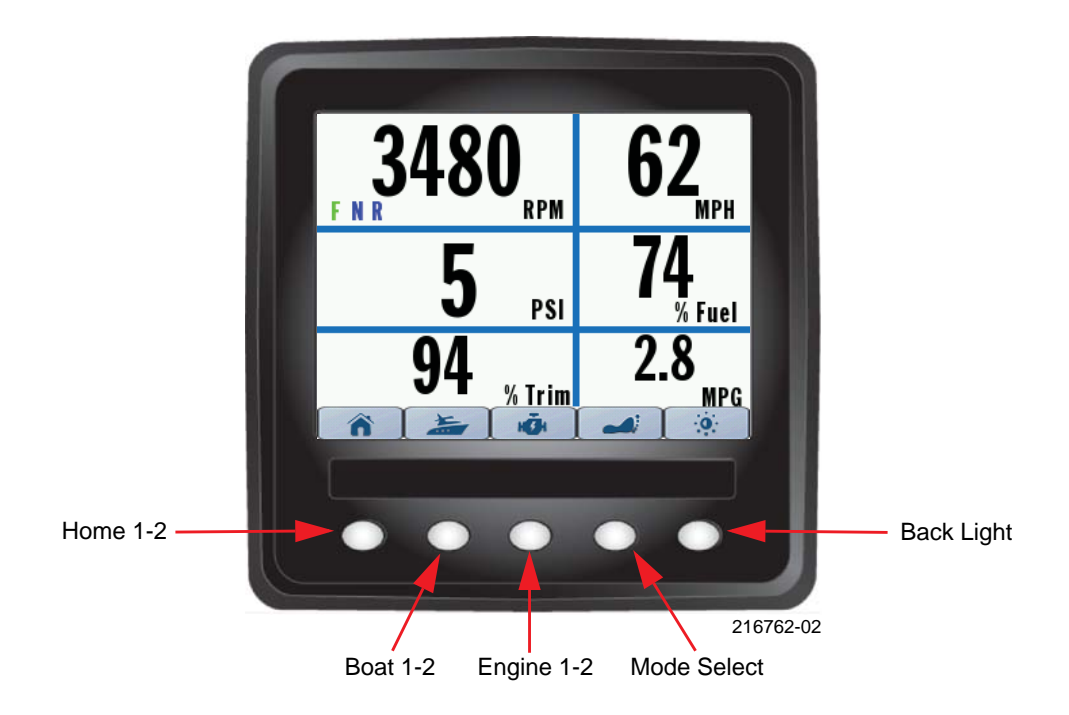

**NOTE:** The Mode Select button only accesses a single screen.

# **DISPLAY SCREENS**

## Home 1

Press the Home button once to access the Home 1 screen. The data shown is:

- Trim Position
- Water Pressure
- Gear Position (the active position is illuminated green) FORWARD (F), NEUTRAL (N), REVERSE (R)
- RPM
- Speed Over Ground requires GPS antenna input, use BRP P/N 765349
- Fuel Level
- Fuel Economy
- Engine Status Icons Check Engine, Temperature, Oil, Battery

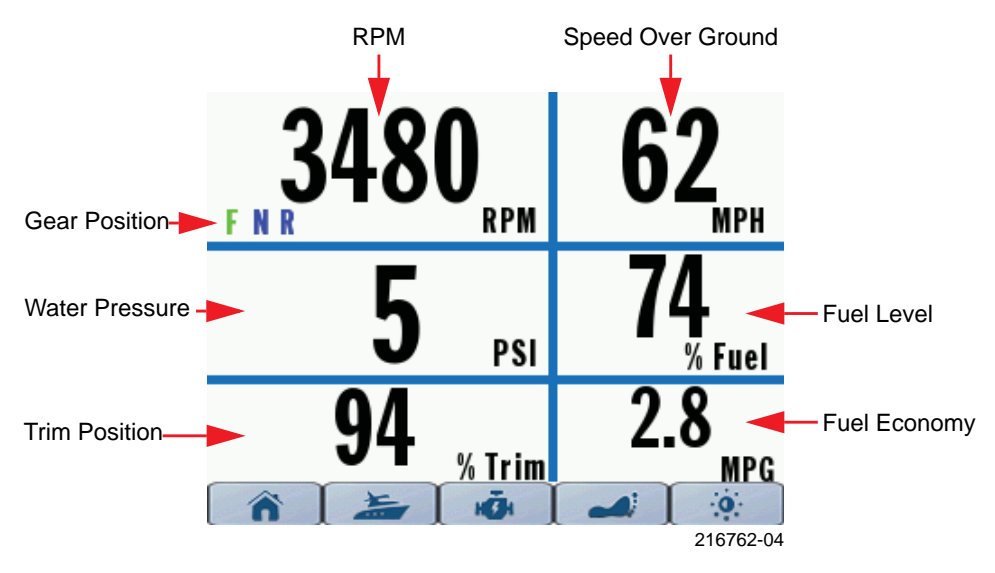

| Trim Position       | Problem                        | Solution                              |
|---------------------|--------------------------------|---------------------------------------|
| Troubleshooting Tip | Trim position is not accurate. | Verify the trim calibration settings. |

# Home 2

Press the Home button a second time to access the Home 2 screen. The data shown is:

- RPM
- Speed Over Ground
- Trim Position
- Water Pressure requires 0-50 psi pressure input transducer, use BRP P/N 5008640

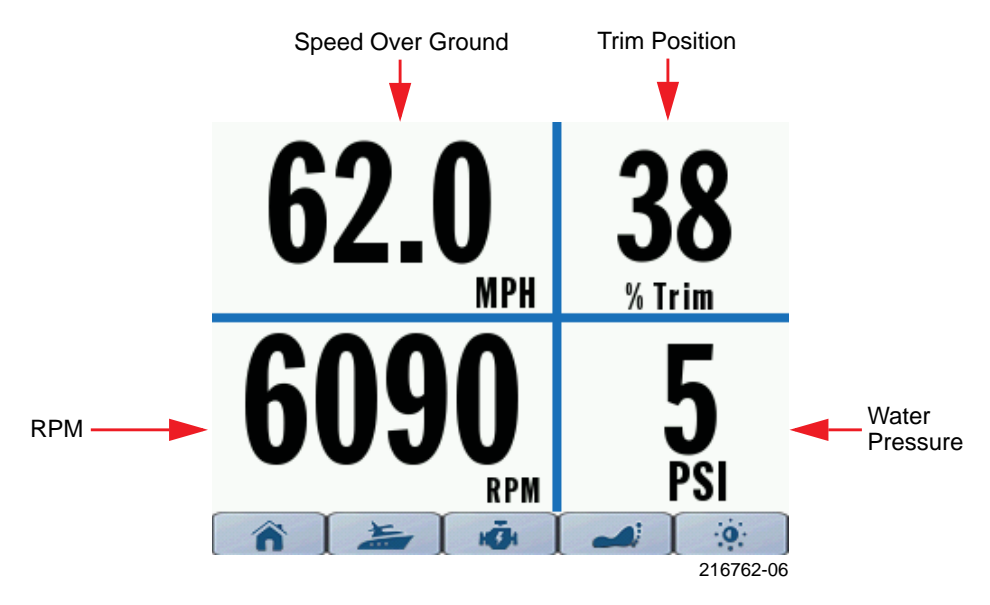

|                                       | Problem                                                  | Solution                                                                                                    |
|---------------------------------------|----------------------------------------------------------|----------------------------------------------------------------------------------------------------|
| Water Pressure<br>Troubleshooting Tip | Water pressure does not dis-<br>play or is not accurate. | Verify the water pressure<br>transducer selection; use<br>Evinrude Diagnostic soft-<br>ware (see your dealer). |

## Boat 1

Press the Boat button to access the Boat 1 screen. The data shown is fuel and oil levels. The maximum configuration is four tanks - two fuel, one on-engine oil, and one vessel-mounted oil.

**NOTE:** The oil level reading is not available when the outboard is in the tilt range.

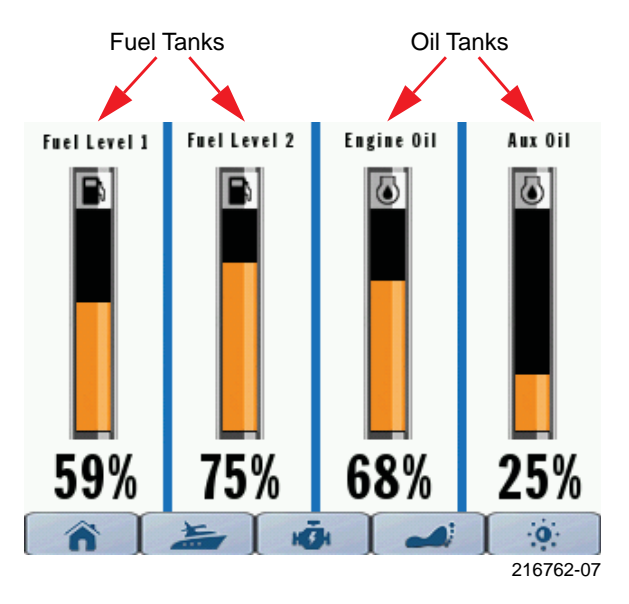

|                                           | Problem                                                      | Solution                                                                                                    |
|-------------------------------------------|--------------------------------------------------------------|----------------------------------------------------------------------------------------------------|
| Fuel and Oil Level<br>Troubleshooting Tip | Fuel and oil level does not dis-<br>play or is not accurate. | Reset the configuration of<br>the fluid input source.<br>Reset the multi-point level<br>calibration for each fluid<br>tank. |

# Boat 2

Press the Boat button a second time to access the Boat 2 screen. This screen provides operating data for the fuel economy of the vessel. The data shown is:

- Fuel Consumption\*
- Throttle Position
- Trim Position
- Fuel Economy\*
- ECO Bar Graph instantaneous fuel economy figure with marker for long term economy
- Speed Over Ground\*
- Range\* uses sum of fuel tank levels and average fuel economy value
- Fuel Remaining sum of all fuel tanks

\*Requires GPS antenna input, use BRP P/N 765349.

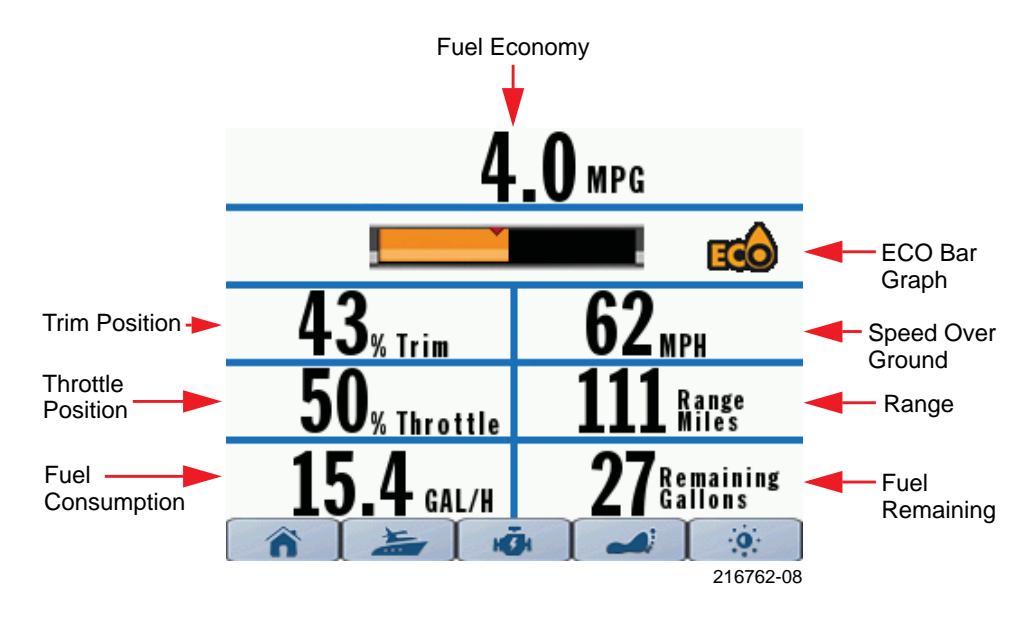

|                                     | Problem                                                  | Solution                                                      |
|-------------------------------------|----------------------------------------------------------|---------------------------------------------------------------|
| Fuel Economy<br>Troubleshooting Tip | Fuel economy data does not<br>display or is not accurate | Verify that GPS speed input data is available.                |
|                                     |                                                          | Verify fuel tank level cali-<br>bration and capacity setting. |

# Engine 1

Press the Engine button to access the Engine 1 screen. The data shown is:

- Hours
- Battery Voltage
- Fuel Consumption
- Temperature
- RPM
- Water Pressure
- Throttle Position based on remote control throttle lever position
- Trim Position
- Engine On-board Oil Level level will vary when the outboard is in the trim range

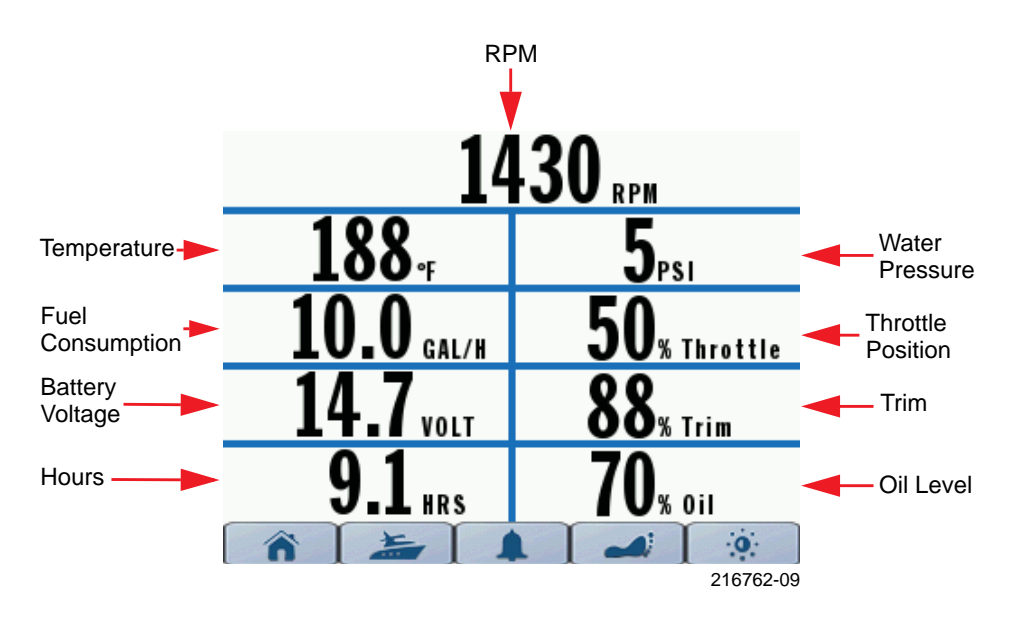

|                     | Problem                                        | Solution                                                          |
|---------------------|------------------------------------------------|-------------------------------------------------------------------|
| Troubleshooting Tip | Oil level does not display or is not accurate. | Trim to the full down posi-<br>tion before checking oil<br>level. |

# Engine 2

Press the Engine 2 button a second time to access the Engine 2 screen. This screen shows currently active faults and corrective action recommendations.

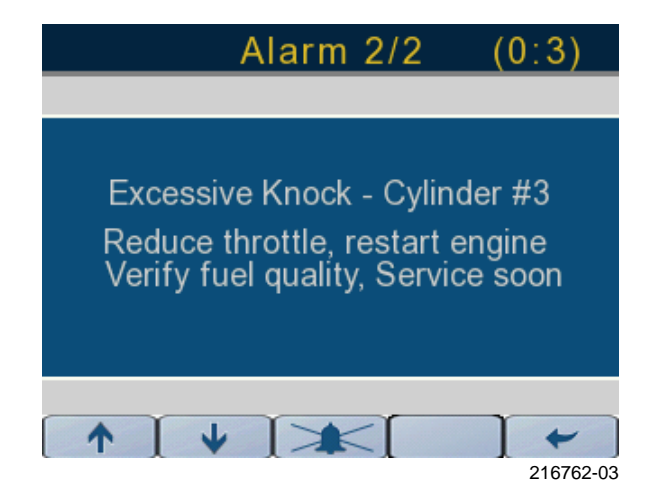

# **MODE SELECTION**

Press the Mode Select button to access the Mode Select screen. The following table describes the Mode Select functions:

| Function                      | Settings/Options              | Note                                                                                                    |
|-------------------------------|-------------------------------|----------------------------------------------------------------------------------------------------|
| Throttle Select               | Hand, Foot                    | The "Foot" option will only<br>appear on the Mode Select<br>screen if a foot throttle is<br>installed in the system                |
| Trim Assist ( <i>i-Trim</i> ) | On, Off                       | Factory set to Off                                                                                                    |
| Winterize                     | Initiate                      | Use for long term storage                                                                                                    |
| Power Steering Assist         | Minimum, Medium, Maxi-<br>mum | Factory set to "Minimum"<br>Only available on <i>Evinrude</i><br><i>E-TEC G2</i> outboards with<br>Dynamic Power Steering<br>(DPS) |

#### **Throttle Source**

The "Hand" throttle selection is shown. Press the right arrow button to toggle the selection between "Hand" and "Foot".

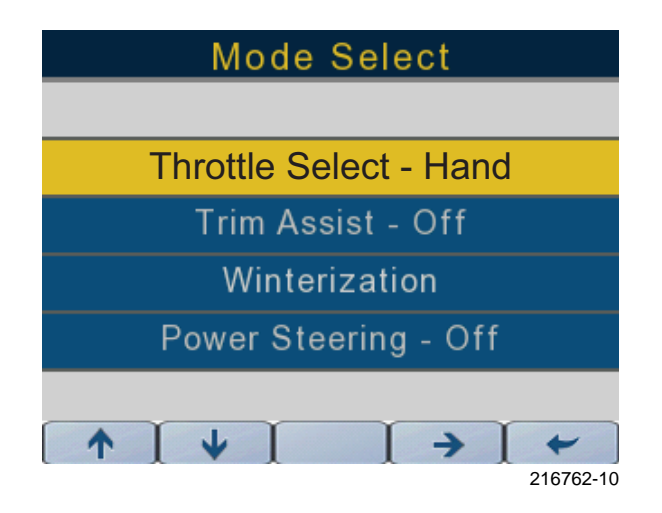

# **Trim Assist**

Select the trim assist option. Press the right arrow button to toggle the selection between On and Off.

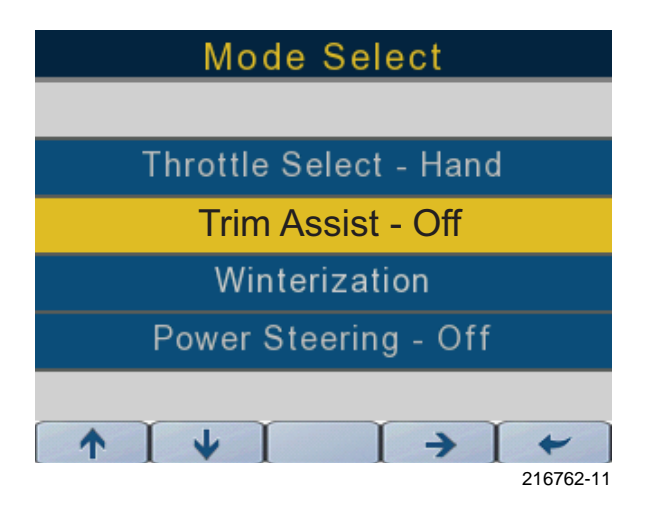

#### Winterization

Select the Winterization option. Press the right arrow button to start the winterization process. Follow the on-screen prompts to complete winterizing of the outboard.

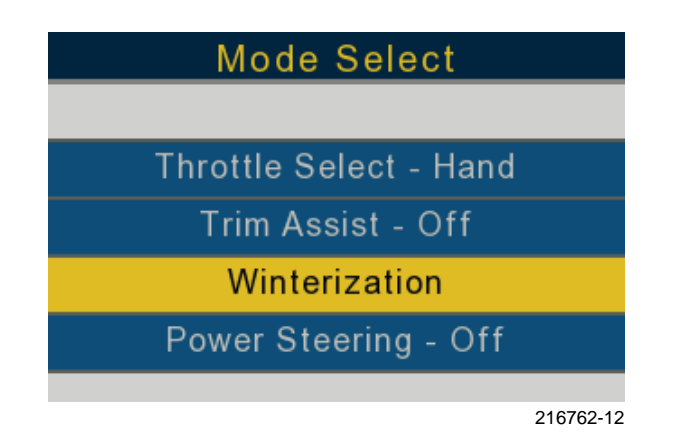

## **Power Steering**

Select the Power Steering option. Press the right arrow button to toggle the selection between On and Off.

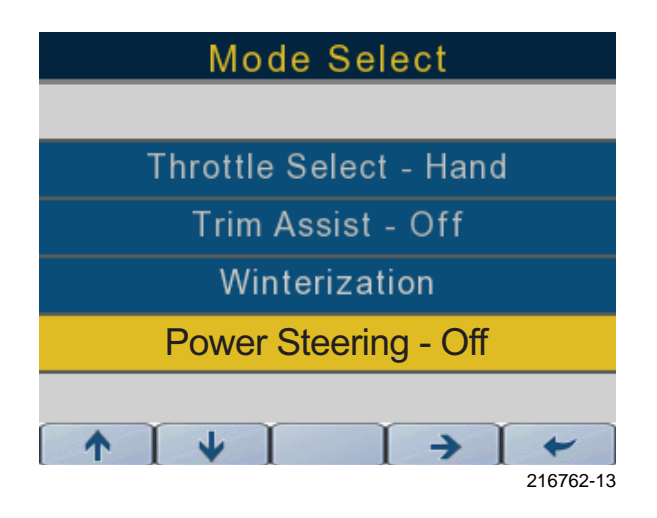

## **Back Light**

Use this screen to adjust the back light in 10% increments from 10% to 100%. Back light level remains in memory when the display is shut off.

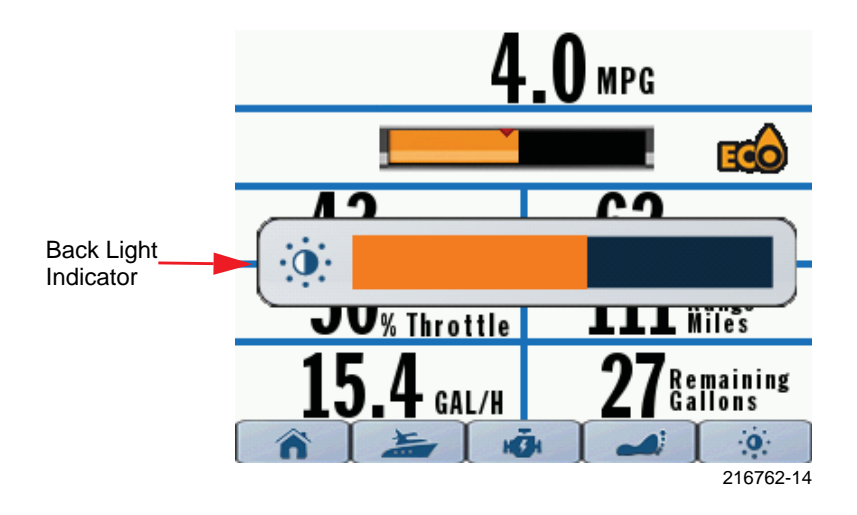

# SETTINGS

Use this screen to set Configuration and Calibration options, restore the display to factory default settings, and to view Firmware Information.

Press and hold the back light button to access the Settings screen.

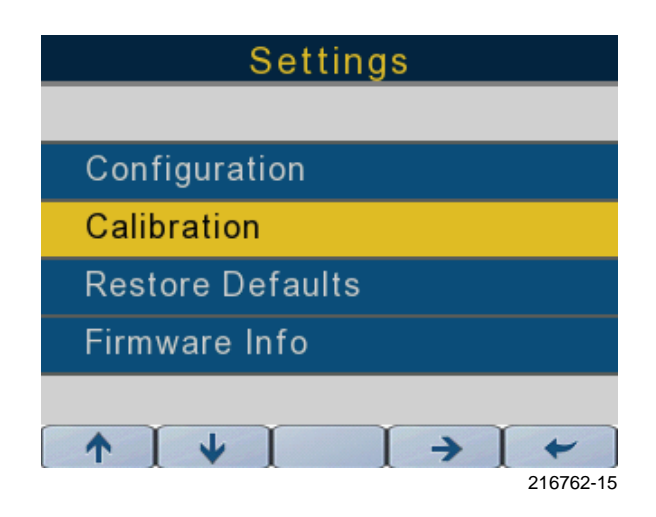

## Configuration

Select the Configuration option from the Settings screen to set Language, Units, and Key Beep options.

## Language

Select the display language in English (default selection), French, Spanish, Italian, or German.

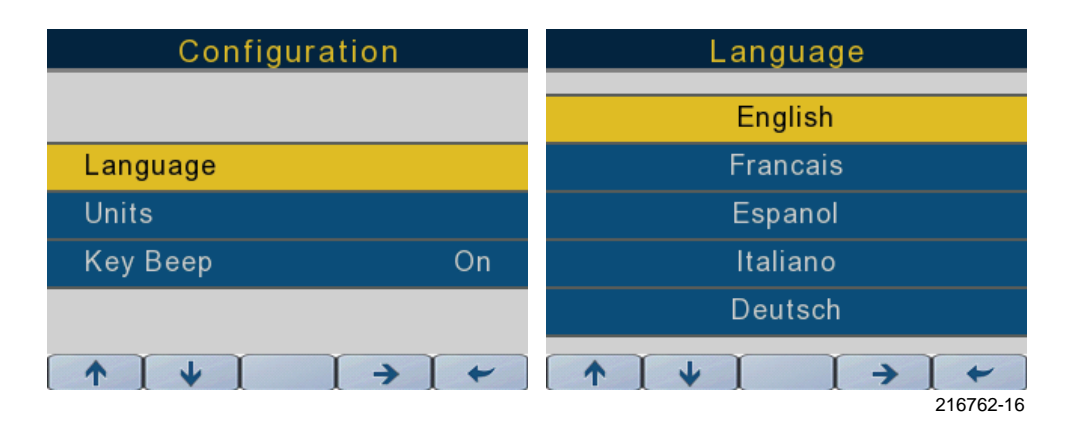

# Units

Select units in U.S. (default selection), Metric, or Imperial.

| Configuratio | on           | Units           |
|--------------|--------------|-----------------|
|              |              |                 |
| Language     |              | U.S.            |
| Units        |              | Metric          |
| Кеу Веер     | On           | Imperial        |
|              |              |                 |
|              | <b>→ [ ←</b> | <b>↑ ↓ → </b> + |
|              |              | 216762-17       |

## Кеу Веер

Turn the Key Beep On or Off.

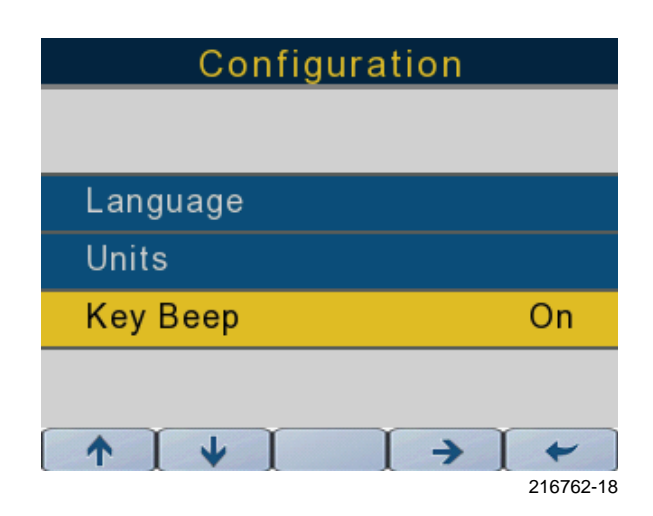

## Calibration

Use the Calibration screen to set calibration options for Fluid Tanks, Trim, Tilt, and Fuel Economy.

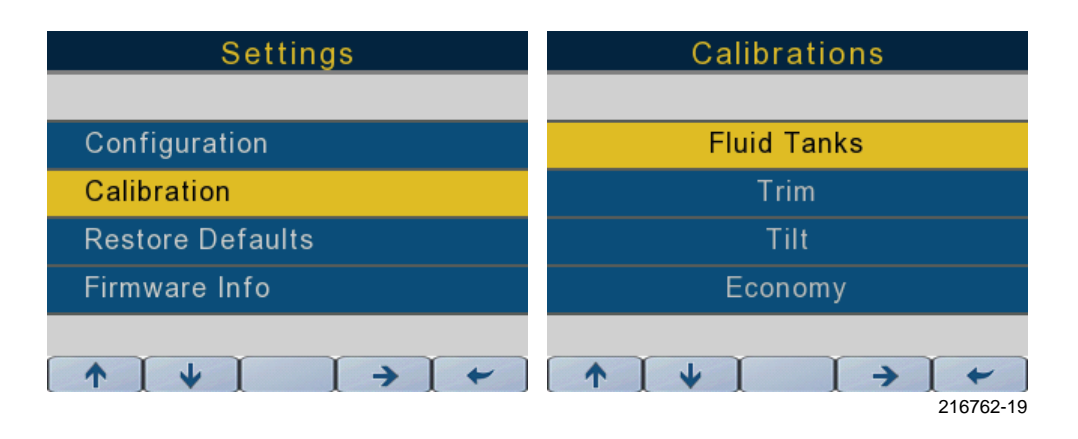

## Fluid Tanks

Select the Fluid Tanks option to set calibration levels (2, 3, or 5 point), fluid types, and tank volumes. The fluid tank input source(s) (three maximum) are connected to the remote control wiring harness.

NOTE: Screen shots display from left to right.

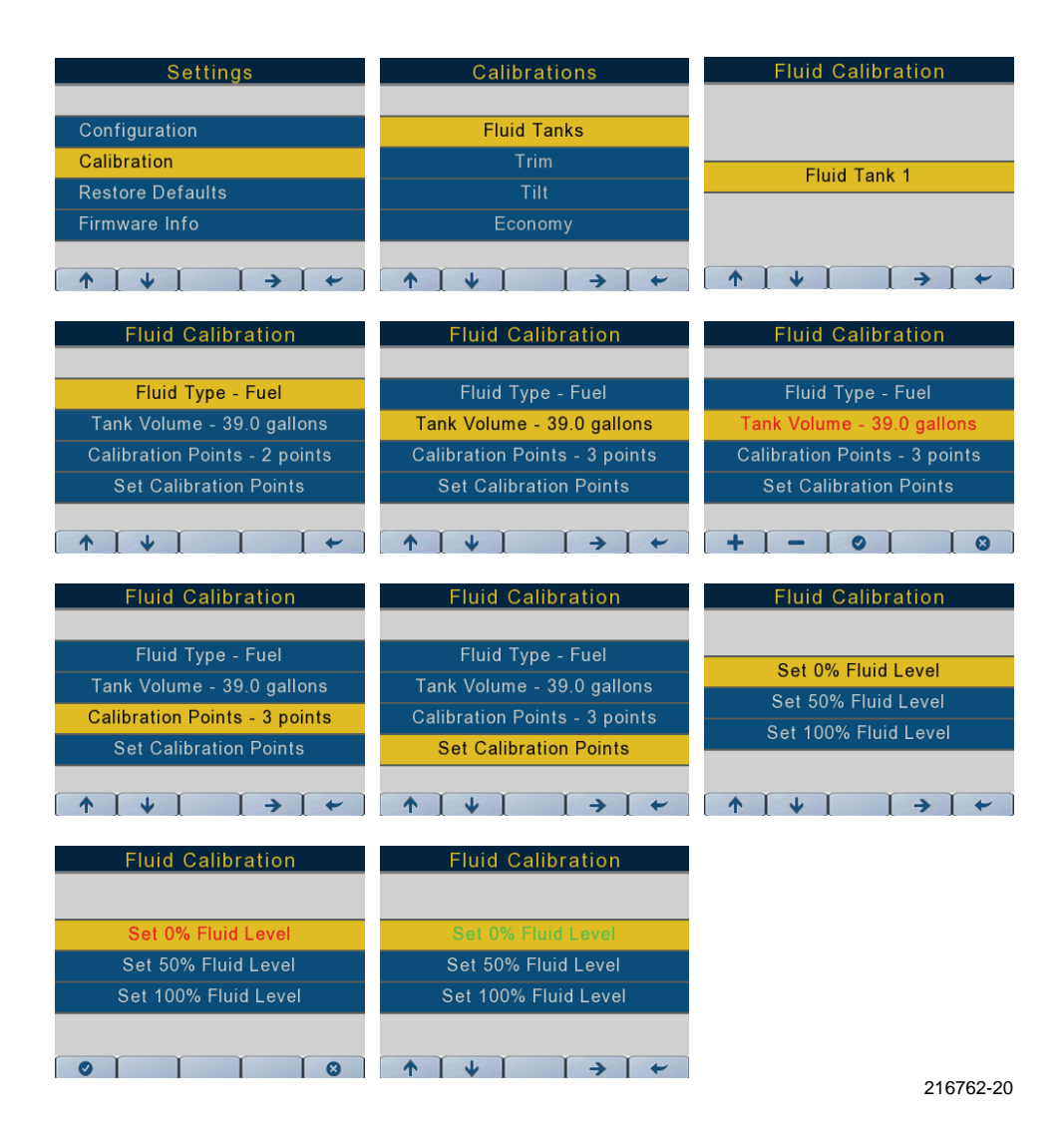

# Trim

Select the Trim option, then follow the on-screen prompts to set the lower and upper trim range limits.

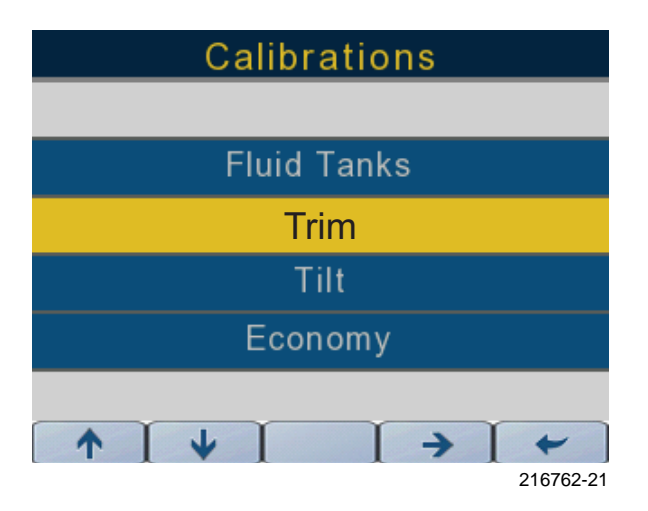

#### Tilt

Select the Tilt option, then follow the on-screen prompts to set or clear the maximum tilt range limit.

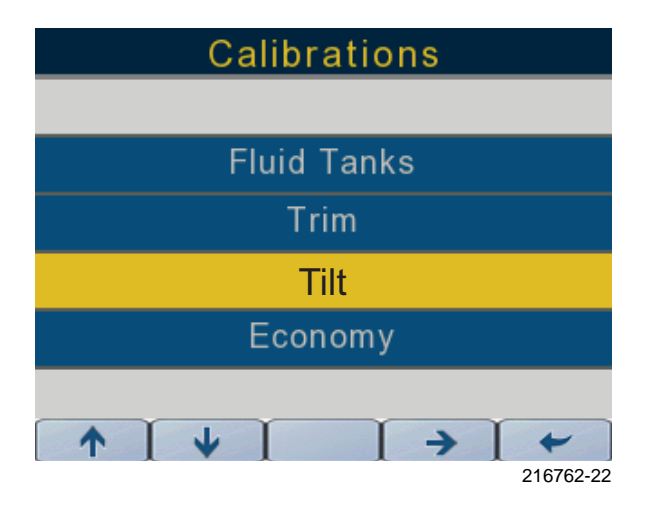

# Economy

Use to set the "sample fuel economy time interval" and to reset the economy average value.

| Calibrations                                             | Economy Calibration                                    |
|----------------------------------------------------------|--------------------------------------------------------|
|                                                          |                                                        |
| Fluid Tanks                                              |                                                        |
| Trim                                                     | Poll Period - 3 seconds                                |
| Tilt                                                     | Reset current value                                    |
| Economy                                                  |                                                        |
|                                                          |                                                        |
| $[ \uparrow ] \downarrow [ ] \rightarrow [ \leftarrow ]$ | $[ \uparrow ] \downarrow ] ] \rightarrow ] \leftarrow$ |
| Economy Calibration                                      |                                                        |
| Poll Period - 2 seconds                                  |                                                        |
| Reset current value                                      |                                                        |
| ↑ ↓ → ←                                                  | 216762.22                                              |

## **Restore Defaults**

Use this screen to restore the display to factory default settings.

| Settings                  | Restore Defaults          |
|---------------------------|---------------------------|
|                           |                           |
| Configuration             |                           |
| Calibration               | Restore Default Settings? |
| Restore Defaults          |                           |
| Firmware Info             |                           |
| ^ ↓ → ←                   | • •                       |
| Restore Defaults          |                           |
| Default Settings Restored |                           |
| 0 1 +                     | 040700.04                 |

## **Firmware Information**

Use this screen to view the current firmware information for the display.

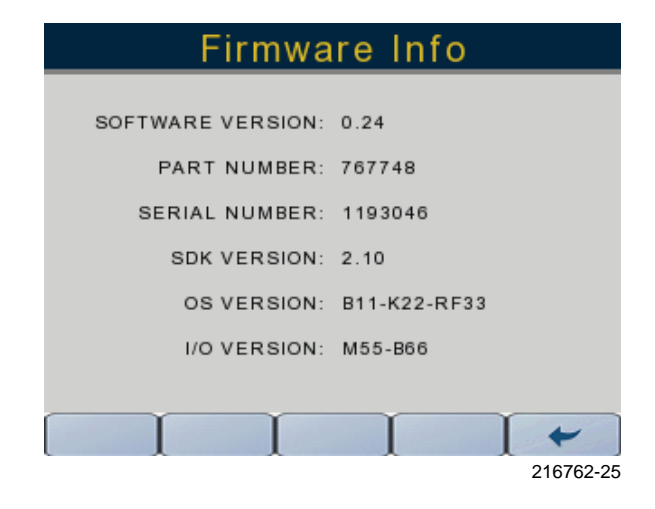

# INSTALLATION

Verify that each of the following components are in the package:

- ICON 3.5C Display
- Harness Assembly P/N 767749
- T-Connector P/N 764151
- Y-Harness P/N 587230
- User's Guide P/N 216762

## **Optional Components**

Horn Kit Assembly - P/N 176361

## Mounting

1) Identify the mounting location. Allow a minimum of 6.0 in. (152.4 mm) behind the mounting surface for harness connection and routing.

- 2) Use the mounting template. Cut/drill the openings to the specified dimensions.
- 3) Place the display in the opening so the bezel is flush with the dashboard.
- 4) Use the plastic spin nuts to secure the display. Tighten the nuts securely.

# PORT IDENTIFICATION

NOTE: The USB port is used for firmware updates - see your dealer.

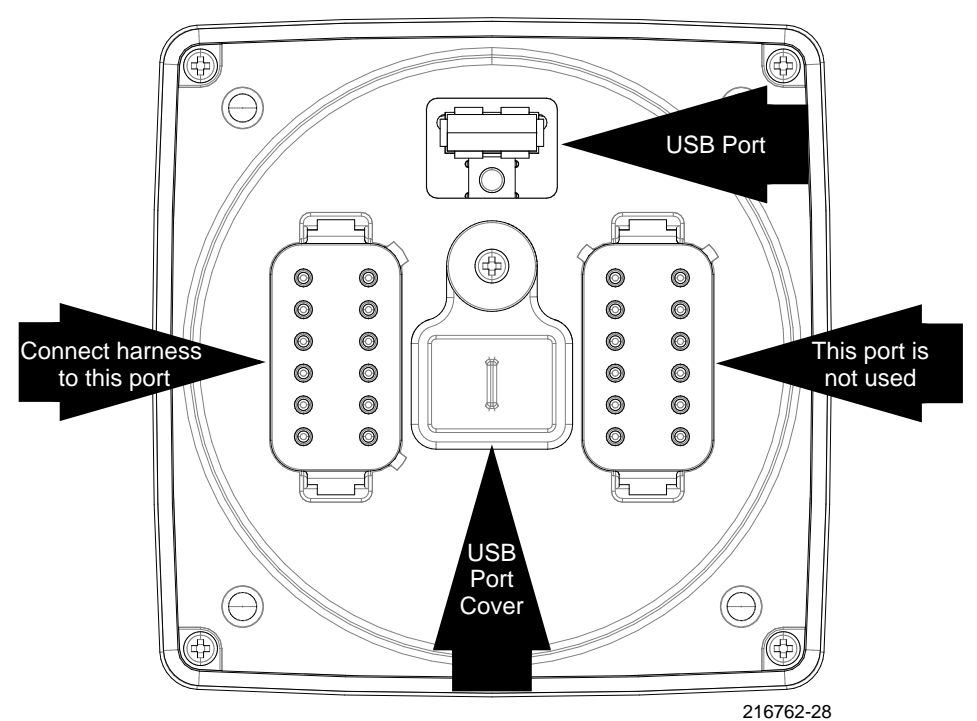

**Rear View** 

# WIRING HARNESS DETAIL

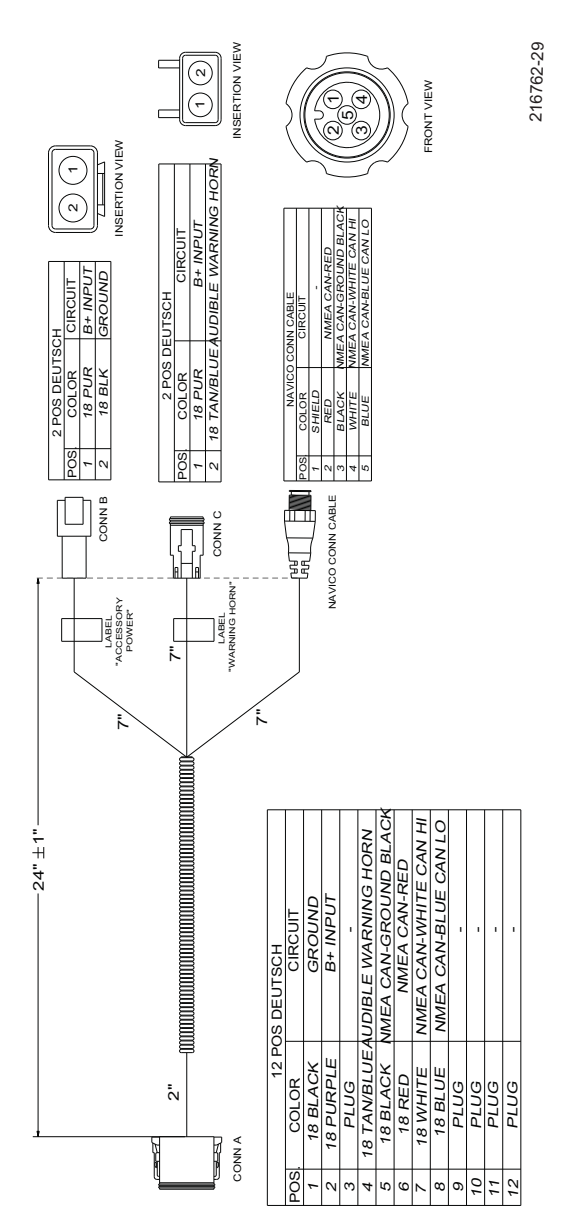

216762-31

# **MOUNTING TEMPLATE**

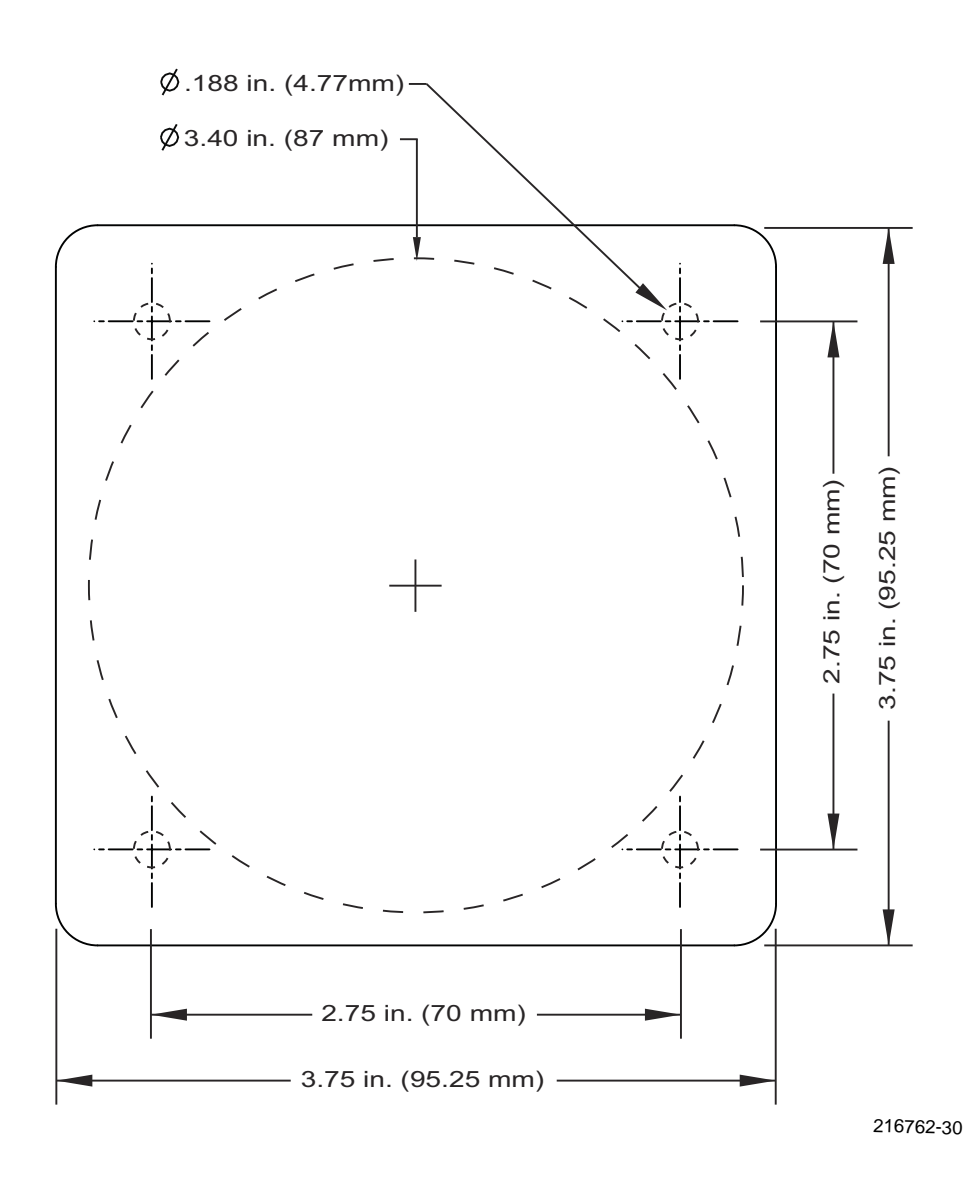

# SKI-DOO°SEA-DOO°CAN-AM°LYNX°EVINRUDE°ROTAX°

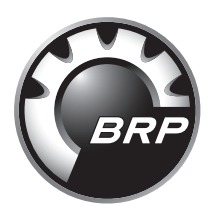

www.brp.com